Paslaugą galima rasti <u>Mano VMI</u>: Paslaugos -> Mokesčių atidėjimas ir termino keitimas -> Pranešimas apie sustabdytos veiklos atnaujinimą

| Mano VMI                             | <b>A</b><br>Pradžia | Pranešimai                     | Paslaugos     | <b>Ataskaitos</b> | (galiojimai | VMI sistemos | ▼                                            |
|--------------------------------------|---------------------|--------------------------------|---------------|-------------------|-------------|--------------|----------------------------------------------|
|                                      |                     |                                |               |                   |             |              | Pereiti į savo asmeninę paskyrą $ ightarrow$ |
| Atsiliepimus bei pastebėjimus apie t | tobulintinas v      | Ankstesnė "Mano VMI" versija → |               |                   |             |              |                                              |
| ← Atgal<br>Paslaugos                 | nerį                |                                |               |                   |             |              |                                              |
| > Įmonės duomenys                    |                     |                                |               |                   |             |              |                                              |
| > Mokesčių suderinimas               | ir grąžinin         | ias                            |               |                   |             |              |                                              |
| ✓ Mokesčių atidėjimas ir             | termino k           | eitimas                        |               |                   |             |              |                                              |
| Pelno mokesčio moke                  | stinio laikot       | tarpio keitim                  | as            |                   |             |              |                                              |
| PVM mokestinio laikot                | tarpio keitin       | nas                            |               |                   |             |              |                                              |
| Laikinas veiklos nevyk               | dymas, atle         | eidimas nuo o                  | deklaracijų t | eikimo            |             |              |                                              |
| Pranešimas apie susta                | abdytos veik        | dos atnaujini                  | imą           |                   |             |              |                                              |

## 1. Žingsnis. Spaudžiamas mygtukas "Pildyti prašymą".

| Mano VMI                                                                                                    | <b>প্লি</b><br>Pradžia | Pranešimai                                                                                                    | 🚔<br>Paslaugos | <b>&amp;</b><br>Ataskaitos | i <b>ai</b><br>Įgaliojimai | VMI sistemos | <pre>v</pre>                      |  |  |
|----------------------------------------------------------------------------------------------------|------------------------|----------------------------------------------------------------------------------------------------|----------------|----------------------------|----------------------------|--------------|-----------------------------------|--|--|
|                                                                                                    |                        |                                                                                                    |                |                            |                            |              | Pereiti į savo asmeninę paskyrą → |  |  |
| Atsiliepimus bei pastebėjimus apie tobulintinas vietas galite pateikti adresu beta.manovmi@vmi.lt Ankstesnė "Mano VMI" versij |                        |                                                                                                    |                |                            |                            |              |                                   |  |  |
| ← Atgal                                                                                                    |                        | abduta                                                                                                    | cvoik          | locati                     | aguiin                     | ima          |                                   |  |  |
| Pranešimas pildomas, norint<br>darbo dienas nuo veikos atna                                                                   | aujinimo.              | Pildyti prašymą →<br>[vykdymo trukmė<br>Paslaugos vykdymo trukmė 1 d. d. Paslaugos<br>vykdymas gali užtrukti ilgiau, jei reikia įvertinti<br>papildomą informaciją.<br>Vidutiniškai paslaugą įvykdoma per 1 d. d. nuo<br>prašymo pateikimo. |                |                            |                            |              |                                   |  |  |
| Patarimai ir pagalba                                                                                                    |                        |                                                                                                    | Susijus        | ios pasla                  | ugos                       |              |                                   |  |  |
| 🗹 Deklaravimo laikotarpių tvarkym                                                                                             | ias                    |                                                                                                    | 韋 PVM mo       | kėtojo registra            | avimas, duom               | enų keitimas |                                   |  |  |
|                                                                                                    |                        |                                                                                                    | 韋 Įmonės (     | duomenų tvai               | rkymas                     |              |                                   |  |  |
|                                                                                                    |                        |                                                                                                    | 🚔 Struktūr     | inių padalinių             | duomenų tv                 | arkymas      |                                   |  |  |

2. Žingsnis. Užpildoma veiklos atnaujinimo data ir spaudžiamas mygtukas "Išsaugoti ir tęsti".

| Mano VMI                                                                                                 | <b>A</b><br>Pradžia | Pranešimai | Paslaugos | <b>e</b><br>Ataskaitos | i <b>ai</b><br>Įgaliojimai | VMI sistemos |  | ~                              |                   |                        | ~                  |
|----------------------------------------------------------------------------------------------------|---------------------|------------|-----------|------------------------|----------------------------|--------------|--|--------------------------------|-------------------|------------------------|--------------------|
|                                                                                                    |                     |            |           |                        |                            |              |  |                                | Pereiti į :       | avo asmeninę pa        | skyrą $ ightarrow$ |
| Atsiliepimus bei pastebėjimus apie tobulintinas vietas galite pateikti adresu <b>beta.manovmi@vmi.lt</b> |                     |            |           |                        |                            |              |  | Ankstesnė "Mano VMI" versija → |                   |                        |                    |
| ← Atgal   Visos paslaugos<br>Pranešimo apie veiklos atnaujinimą formavimas                               |                     |            |           |                        |                            |              |  |                                |                   |                        |                    |
| ✓ Data                                                                                                   |                     |            |           |                        |                            |              |  |                                |                   |                        |                    |
| Laikino veiklos nevykdymo ir atleidimo nuo deklaracijų teikimo grupės                                    |                     |            |           |                        |                            |              |  |                                |                   |                        |                    |
| Pavadinimas                                                                                              |                     |            |           |                        |                            |              |  | Galioja<br>nuo                 | Galioja<br>iki ↓≡ | Patikslinta<br>data ↓≡ |                    |
| Įrašų nėra                                                                                               |                     |            |           |                        |                            |              |  |                                |                   |                        |                    |
| Veiklos atnaujinimo da<br>2021-12-01                                                                     | ata                 |            |           |                        |                            |              |  |                                |                   |                        |                    |

3. Žingsnis. Atsidariusiame naujame lange susiformuoja prašymas, kuris pateikiamas spaudžiant mygtuką "*Patvirtinti*".

Pranešimas - atsakymas apie veiklos atnaujinimą gaunamas per Mano VMI -> Dokumentai.